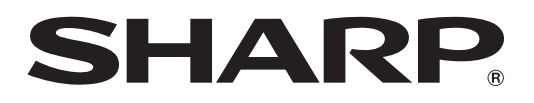

# インフォメーションディスプレイ

# **タッチペンユーティリティ** バージョン 2.0 取扱説明書

対応機種(2015年6月現在) PN-L803C/PN-ZL03

# もくじ

| はじめに                    |
|-------------------------|
| 動作条件                    |
| コンピューターのセットアップ4         |
| インストールする4               |
| アクティブペンの情報表示5           |
| タッチペン設定                 |
| 設定のしかた                  |
| アクティブペンの登録(ペアリング)/ 解除 7 |
| 詳細設定                    |
| 動作設定                    |
| 入力モード                   |
| アンインストールする              |

### お願い

- 本ソフトウェアは厳重な品質管理と製品検査を経て出荷しておりますが、万一故障または不具合がありましたら、お買いあ げの販売店までご連絡ください。
- お客様もしくは第三者が本ソフトウェアの使用を誤ったことにより生じた故障、不具合、またはそれらに基づく損害については、法令上の責任が認められる場合を除き、当社は一切その責任を負いませんので、あらかじめご了承ください。
- 本取扱説明書および本ソフトウェアの内容の全部および一部を、当社に無断で転記、あるいは複製することはお断りします。
- 本取扱説明書および本ソフトウェアは、改良のため予告なく変更することがあります。
- 画面の設定や OS のバージョンなどによって内容が異なる場合があります。
- Windows の基本的な操作は説明していません。

### 商標について

- Microsoft、Windows は、米国 Microsoft Corporation の、米国およびその他の国における登録商標または商標です。
- ・インテル、Celeron、Intel Core 2 Duo は、アメリカ合衆国およびその他の国における Intel Corporation またはその子 会社の商標または登録商標です。
- AMD、AMD Sempron、AMD Athlon およびその組み合わせは、Advanced Micro Devices, Inc. の商標です。
- そのほか、本書に記載されている会社名や商品名は、各社の商標または登録商標です。

# はじめに

本ソフトウェアは、対応機種のタッチペンを使用するためのソフトウェアです。 コンピューターでタッチペンを使用するためには、コンピューターに本ソフトウェアをインストールする必要があります。 本書では、対応機種に同梱されているタッチペンをアクティブペンと記載します。

### 動作条件

| OS      | Windows 7(32 ビット版 /64 ビット版)、<br>Windows 8(32 ビット版 /64 ビット版)、Windows 8.1(32 ビット版 /64 ビット版)   |
|---------|---------------------------------------------------------------------------------------------|
| CPU     | インテル Celeron または AMD Sempron 1.6GHz 以上<br>インテル Core 2 Duo または AMD Athlon II X2 2.8GHz 以上を推奨 |
| メモリー    | 2GB以上                                                                                       |
| ハードディスク | 空き容量 100MB 以上                                                                               |
| USB 端子  | 2.0 準拠                                                                                      |

### ご参考

アプリケーションソフトによっては、アクティブペンの操作ができない場合があります。
 (アプリケーションソフトが独自でマウス等の操作を処理しているときなど)

# コンピューターのセットアップ

## インストールする

#### ご注意

- あらかじめタッチパネルを接続し、タッチパネル設定ツールをインストールしてください。
- あらかじめタッチペンアダプターをインフォメーションディスプレイに付けてください。
- ・ 旧バージョンのタッチペンユーティリティがインストールされている場合、先に旧バージョンのタッチペンユーティリティを削除(アンインストール)してください。(10ページ)
- 管理者権限を持つユーザーで操作してください。
- 1. コンピューターを起動する。
- 2. すべてのアプリケーションソフトを終了する。
- 3. 付属の CD-ROM をコンピューターの CD-ROM ドライブにセットする。
- 4. 「コンピューター」の CD-ROM を開く。
- 5. 「TouchPen」フォルダーをダブルクリックし、「Windows」フォルダーをダブルクリックする。
- 6. 「Setup.exe」をダブルクリックする。 「ユーザーアカウント制御」画面が表示されたら、「はい」(または「許可」)をクリックしてください。
- 7. インストールする言語を選び、「はい」をクリックする。
   以降、画面の指示に従って操作してください。
   「Windows セキュリティ」画面が表示された場合は「インストール」(または「このドライバーソフトウェアをインス)
  - 「Windows セキュリティ」画面が表示された場合は、「インストール」(または「このドライバーソフトウェアをインストールします」)をクリックしてください。
  - 「ソフトウェアのインストール」画面が表示された場合は、「続行」をクリックしてください。
  - 「タッチペンユーティリティファイル使用中」画面が表示された場合は、「続行」をクリックしてください。
- 8. インストールの完了画面が表示されたら、「閉じる」をクリックする。
- 9. 再起動を促す画面が表示されたら、「はい」をクリックする。

以上でタッチペンユーティリティのインストールは完了です。

次回コンピューター起動時からアクティブペンが使えるよう、タッチペンユーティリティを自動的に起動します。

# アクティブペンの情報表示

タッチペンユーティリティは自動的に起動しています。 使用しているアクティブペンの情報を確認できます。

### 1. タスクバーのタッチペンユーティリティアイコン ( ) をクリックする。

| タッチペン情報 |      |    |
|---------|------|----|
| タッチペン1  | (    | al |
| タッチペン2  | (    | al |
| タッチペン設定 |      | 定  |
|         | 動作設定 |    |
| バージョン情報 |      | 報  |
|         | 終了   |    |

- ・タッチペン情報:使用中のアクティブペンの登録番号、電池残量、電波状況を表示します。
- ・タッチペン設定:6ページ
- ・動作設定:9ページ
- ・バージョン情報:本ソフトウェアのバージョン情報を表示します。
- ・終了:本ソフトウェアを終了します。

#### ご参考

- アクティブペンは、無操作状態が約1分続くと、スリープ状態になります。
   アクティブペンを操作すると、自動的にスリープは解除されます。
- アクティブペンがスリープ状態のとき、電池残量、電波状況は正しく表示されません。
   また、スリープが解除されても、電池残量、電波状況が正しく表示されるまで時間がかかります。
- アクティブペンがスリープ状態のとき、アクティブペンの設定をすることはできません。
- アクティブペンのペン先や機能ボタンを押し続けないでください。タッチペンの設定ができない場合があります。

# タッチペン設定

## 設定のしかた

タッチペン設定で変更できる設定は、以下の通りです。

- アクティブペンの登録 / 解除:7ページ
- 詳細設定:7ページ
  - -ペン設定:7ページ
  - -機能ボタン:8ページ
  - -テスト情報:アクティブペンの機能ボタンや筆圧レベル、情報などを表示します。(サービスマン用)
- タスクバーのタッチペンユーティリティアイコン (人) をクリックする。
   「タッチペン設定」をクリックする。
- 3. 設定を変更する。(7ページ)

|    | 電池状態 | 電波状態 |
|----|------|------|
| 1  | (    | il i |
| 2  | (111 | ıl   |
| 3  |      |      |
| 4  |      |      |
| 5  |      |      |
| 6  |      |      |
| 7  |      |      |
| 8  |      |      |
| 9  |      |      |
| 10 |      |      |

## アクティブペンの登録(ペアリング)/ 解除

別売のアクティブペンを使用するときは、アクティブペンを登録する必要があります。(ペアリング) また、アクティブペンの登録を解除することができます。

### ■アクティブペンを登録する

インフォメーションディスプレイの取扱説明書を参照してください。

### ■ アクティブペンの登録を解除する

- 1. タッチペン設定画面で、登録を解除するアクティブペンをクリックする。
- 2. 「解除」をクリックする。

### 詳細設定

- 1. タッチペン設定画面で、設定を変更するアクティブペンをクリックする。
- 2. 「詳細設定」をクリックする。

### ■ペン設定

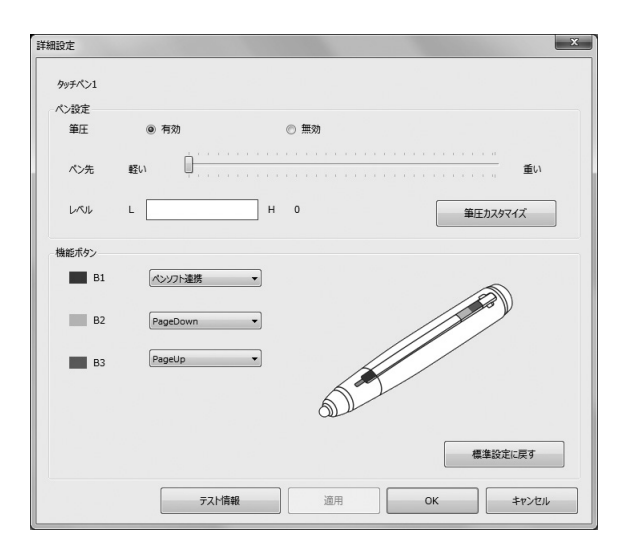

#### 筆圧

アクティブペンの筆圧モードを使用する / しないを設定します。

#### ペン先

タッチパネルがペンを認識する筆圧を設定します。

入力モードを「ペンデジタイザー」に設定している場合は、一番軽い設定(左端)にしてください。 レベル

筆圧の強さを表示します。

### ■ 筆圧カスタマイズ

ペンソフトでの筆圧を調整することができます。

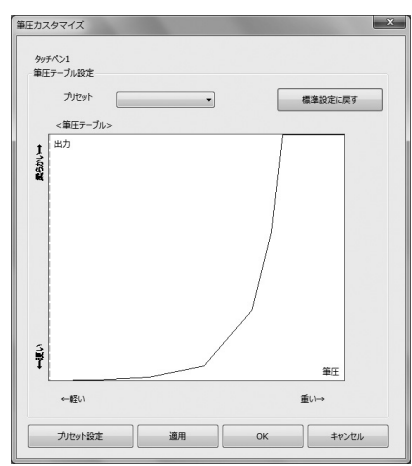

#### 筆圧テーブル

筆圧とストロークの太さを手動で調整します。

#### プリセット

筆圧テーブルを、プリセットから選んで設定します。

#### プリセット設定

設定した筆圧テーブルに名前を付けて保存できます。(10 個まで) また、保存したプリセットを削除できます。

### ■機能ボタン

アクティブペンの機能ボタンに、機能を割り当てます。
 工場出荷時は以下のように設定されています。
 B1(機能ボタン 1)......ペンソフト連携
 B2(機能ボタン 2)......PageDown
 B3(機能ボタン 3)......PageUp

設定できる機能は、以下の通りです。

| 機能の種類 | 機能                                                 |
|-------|----------------------------------------------------|
| OS    | 無効、マウス右クリック、Undo(前に戻る)、Redo(次に進む)、PageUp、PageDown、 |
|       | ↑(カーソル上)、↓(カーソル下)、消しゴム *1                          |
| ペンソフト | ペンソフト連携*2                                          |

※1入力モードが「ペンデジタイザー」の場合に使用できます。(9ページ)
 Windows でデジタイザーペンの消しゴムとして使用できます。

※2入力モードが「ペンデジタイザー」の場合は使用できません。

# 動作設定

## 入力モード

アクティブペンや指でタッチしたときの動作を設定します。 通常は「標準」で使用することをおすすめします。

- 標準 : アクティブペンでタッチしたとき、指でタッチしたときにタッチ動作します。
- ペン : アクティブペンでタッチしたときのみタッチ動作します。指でタッチしてもタッチ動作しません。
- ペンデジタイザー:アクティブペンを Windows でデジタイザーペンとして使用できます。

#### ご参考

• ペンソフトで同時書きやイレーザーを使用するときは、「標準」に設定してください。

# アンインストールする

#### ご注意

- 管理者権限を持つユーザーで操作してください。
- タスクバーのタッチペンユーティリティアイコン () をクリックし、「終了」をクリックする。
   確認画面が表示されたら、「はい」をクリックしてください。
- 2. タッチペンアダプターを外す。
- 3. 「スタート」ボタンから「コントロールパネル」を選ぶ。
- 4. 「プログラムのアンインストール」をクリックする。
  - アイコン表示では、「プログラムと機能」をクリックしてください。
- 5. 「SHARP Touch Pen」を選び、「アンインストール」をクリックする。
  - 画面の指示に従って操作してください。
  - •「ユーザーアカウント制御」画面が表示されたら、「はい」(または「許可」)をクリックしてください。
  - •「インストールを続行するには次のアプリケーションを終了する必要があります」のメッセージが表示された場合は、 「OK」をクリックしてください。
- 6. 再起動を促す画面が表示されたら再起動を実行する。

以上でアンインストールは終了です。

シャープ株式会社

本 社 〒545-8522 大阪市阿倍野区長池町22番22号 ビジネスソリューション事業推進本部 〒639-1186 奈良県大和郡山市美濃庄町492番地